# 1. 연말정산 소득세액공제 자료 조회

조양세무회계사무소

세무사 임래원 공인회계사 임진형

## 연말정산간소화 검색후 홈택스 홈페이지 접속 N 연말정산간소화서비스 A Q 연말정산간소화서비스 바로가기 https://www.hometax.go.kr/ ④ 연말정산간소화서비스 ④ 연말정산 간소화서비스 기간 ④ 연말정산 간소화서비스 오픈 2020년 연말정산 간소화서비스 💿 2020 연말정산 간소화서비스 💿 국세청 연말정산 간소화 서비스 조세청의 연말정산간소화서비스에 대한 만족도 연구 관심사를 반영한 컨텍스트 자동완성 🕜 도움말 신고 자동완성 끄기

2

1

1

1

1

N

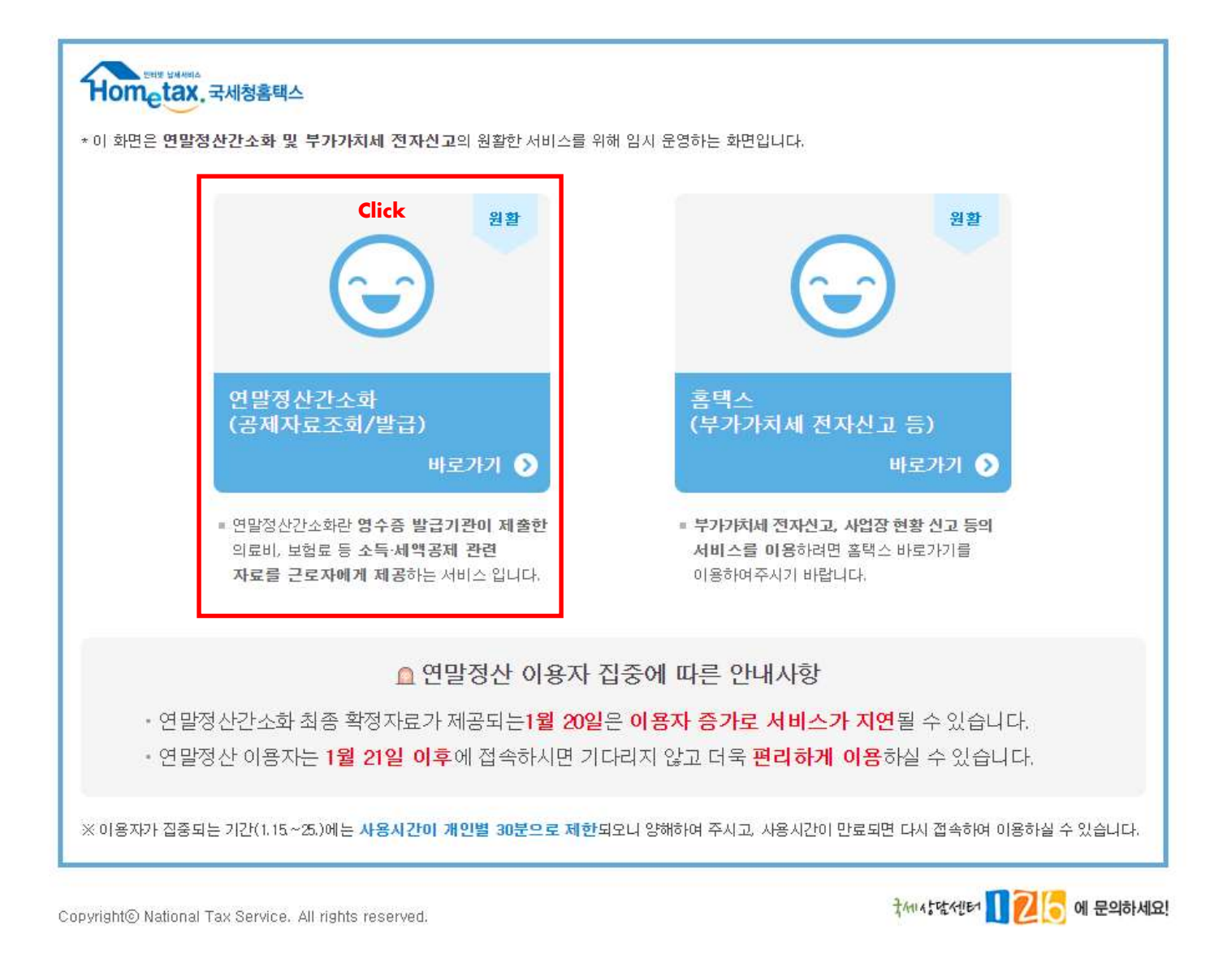

| Click               |                                      |                               |                    |
|---------------------|--------------------------------------|-------------------------------|--------------------|
| Hometax, 국세청홈택스     |                                      |                               |                    |
| 현재 회면은 연말정산을 위한     | 로그인 회면입니다.                           |                               |                    |
| ▪ 회원가입없이 간편인증, 공동인증 | 서를 통하여 본인인증만으로 연                     | 말정산 서비스를 이용할 수 있습니다.          |                    |
| · 공동인증서(구 공인인증서/금융인 | [증서)는 은행, 우체국, 증권사의                  | 의 인터넷 뱅킹 등으로 발급 받을 수 있        | аци. 🛁 🔂           |
| · 민간분야에서 사용되고 있는 ?  | r는 애당 한동지도 움직스를 기<br>반편인증서로도 PC 홈택스를 | 에옥 이용할 수 있습니다.<br>이용할 수 있습니다. |                    |
| - 다만, 인증기관에 과부하등의 문 | 제가 있는 경우 인증서별로 잠                     | 시 서비스가 중단될 수 있습니다.            |                    |
| - 모바일 홈택스(손택스앱)에서   | 는 추후 행정안전부에서 모비                      | ት일용 연계프로그램을 제공하는 대            | 로 서비스 할 예정입니다.     |
| ※ 국내거수 외국인의 경우 성명 입 | ¦뎍 시 영문(대문자), 띄어쓰기                   | 등에 수의하여 수시기 바랍니다.             |                    |
|                     |                                      |                               | 간편인증 자세히보기 자주묻는 질문 |
|                     |                                      |                               |                    |
| 로그인                 | 개인정보 입력 후 로그                         | 인                             |                    |
| ла                  |                                      |                               | New                |
|                     |                                      | 공동인증서 로그인                     | 간편인증 로그인           |
| 수빈능록변호              | -                                    | LT OLLONY BOLOMI              |                    |
|                     |                                      |                               |                    |
|                     |                                      |                               |                    |

Copyright© National Tax Service. All rights reserved.

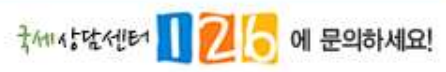

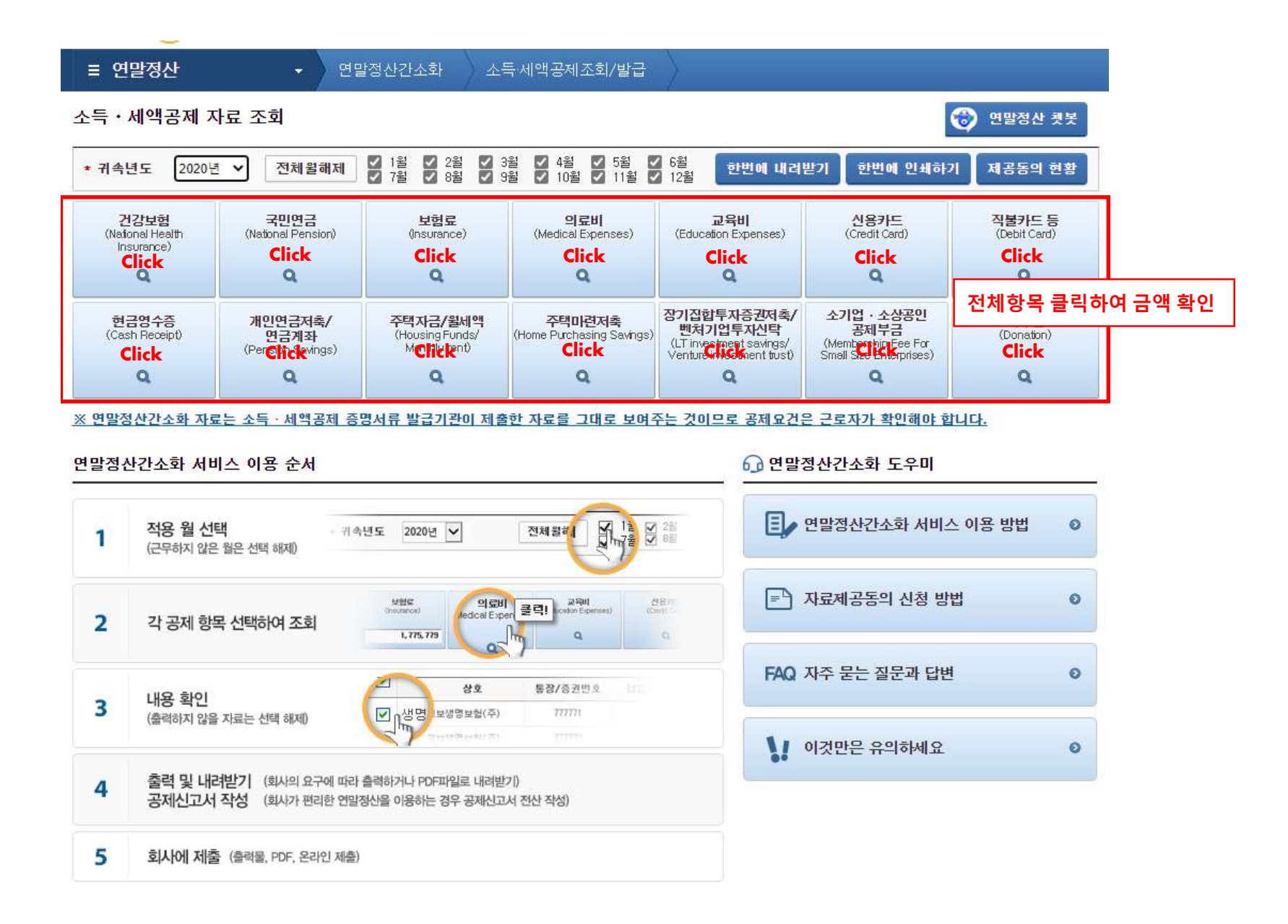

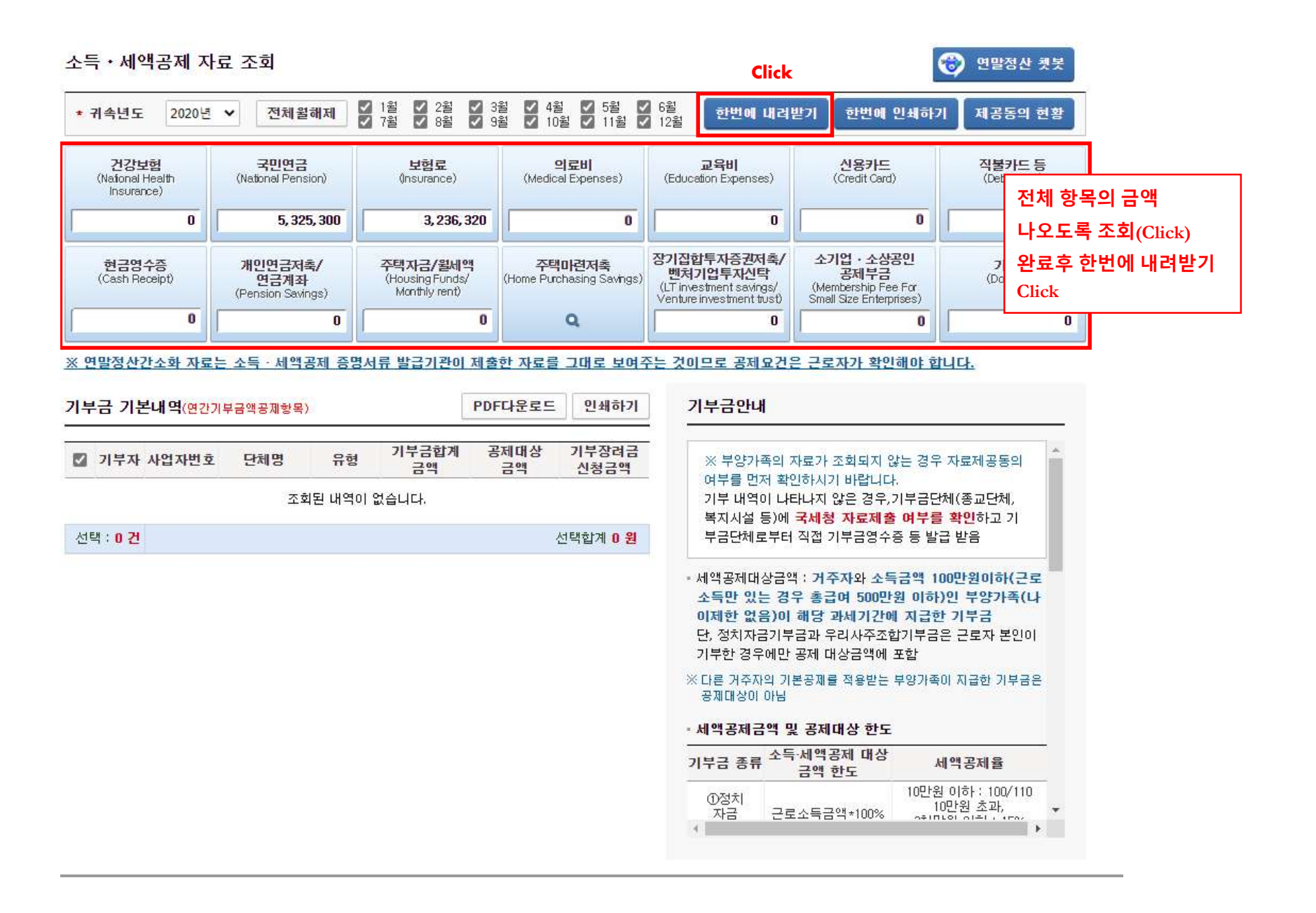

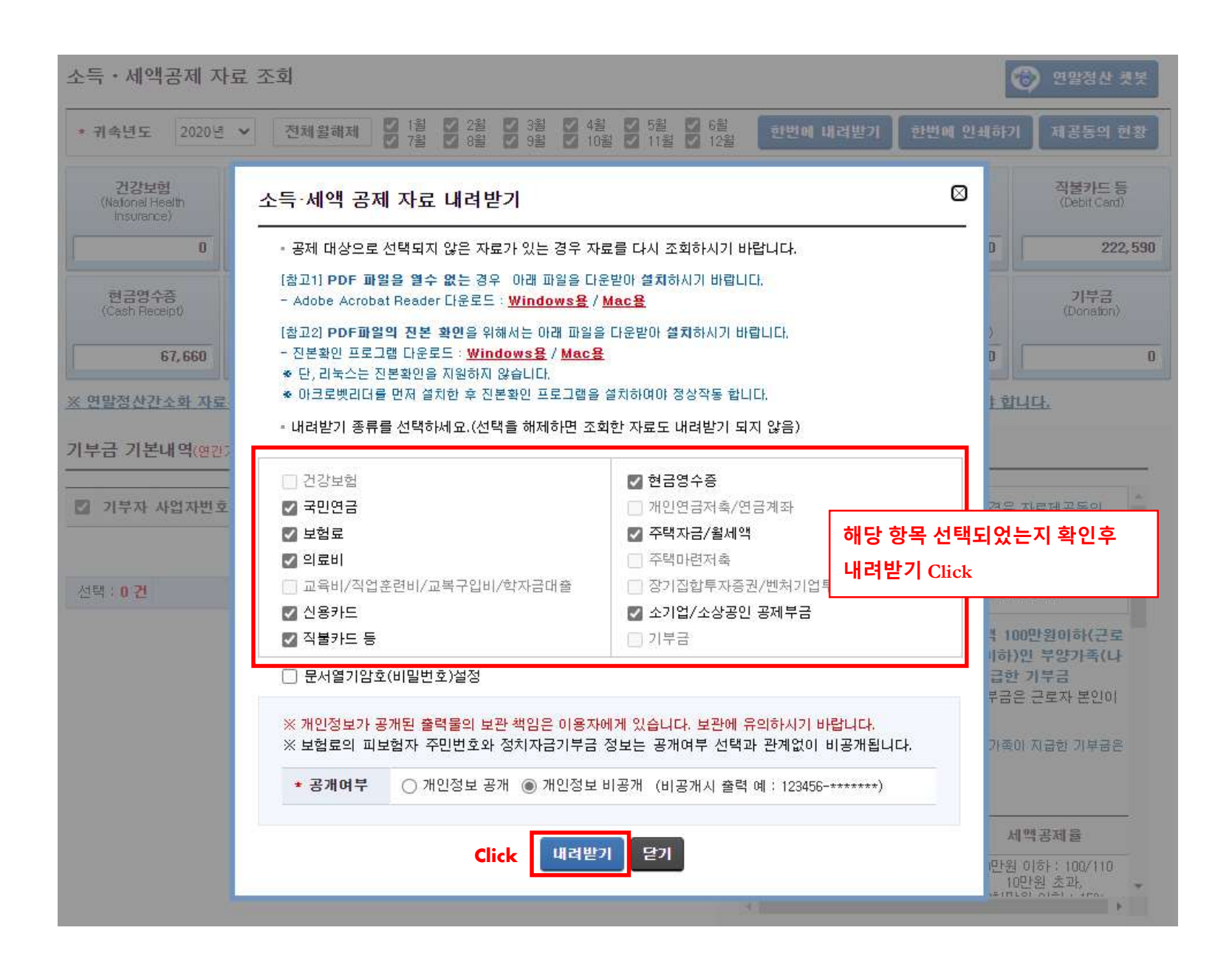

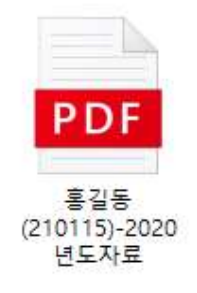

내려받은 파일을 사내 담당자 또는 세무사사무실에 이메일 전송

# 2. 부양가족 연말정산 소득세액공제 자료 제공동의

조양세무회계사무소

세무사 임래원 공인회계사 임진형

-

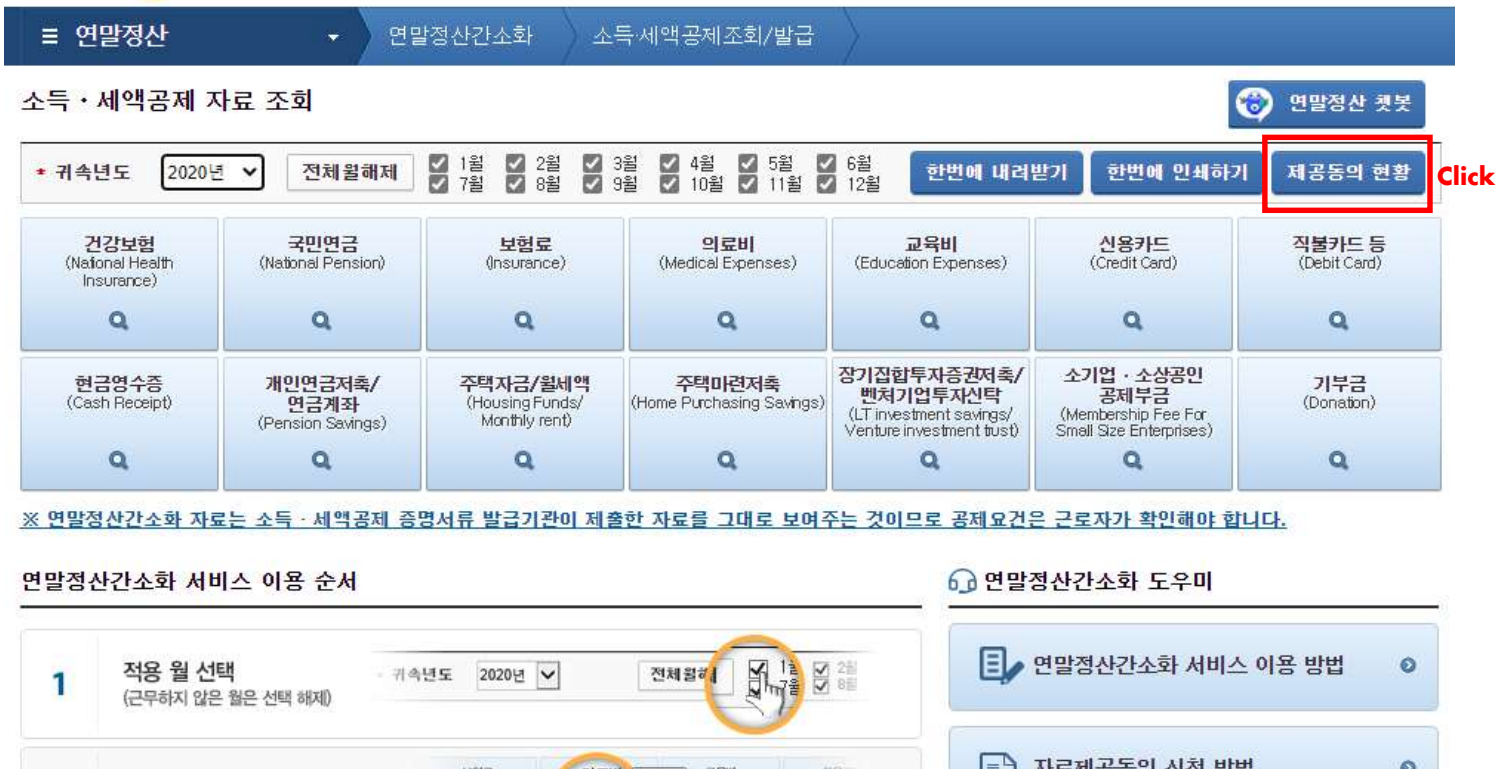

|   |                                                                                          | 6                   |   |
|---|------------------------------------------------------------------------------------------|---------------------|---|
| 1 | 적용 월 선택 · 귀속년도 2020년 ♥ 전체 8 례 1 2 2 2 2 2 2 2 2 2 2 2 2 2 2 2 2 2 2                      | 🗐 연말정산간소화 서비스 이용 방법 | 0 |
| 2 | 각 공제 항목 선택하여 조회                                                                          | = 자료제공동의 신청 방법      | 0 |
| 3 | 내용 확인 전 서비 비행 전 10                                                                       | FAQ 자주 묻는 질문과 답변    | 0 |
|   | (출력하지 않을 자료는 선택 해제) · · · · · · · · · · · · · · · · · · ·                                | 이것만은 유의하세요          | 0 |
| 4 | 물덕 및 네더몬기 (회사의 묘구에 따라 물려하거나 PDF파일로 내려본기)<br>공제신고서 작성 (회사가 편리한 연말정산을 이용하는 경우 공제신고서 전산 작성) |                     |   |
| 5 | 회사에 제출 (출력물, PDF, 온라인 제출)                                                                |                     |   |

| ≡ 연말정산     | 연말정산간소화 | 소득·세액공제조회/발급 | > |                    |             |
|------------|---------|--------------|---|--------------------|-------------|
| 제공동의 현황 조회 |         |              |   |                    | ඬ 연말정산 첏봇   |
|            |         |              |   | Click              |             |
|            |         |              |   | 나서 주나 그는 그는 그 가 주네 | TETTECOLATE |
| -8         |         |              | 1 | <u>『</u> 소와 사료소의   | 자도제공공의 신성   |

### ◎ 나(조회자)에게 자료를 제공하는 자 (현재)

| 동의일자 | 성명 | 주민등록번호 | 자료제공동의범위 | 신청구분 | 비고 |
|------|----|--------|----------|------|----|
|      |    |        |          |      |    |

#### 🥹 나(조회자)에게 자료를 제공했던 자 (과거)

| 성명              | 주민등록번호            | 동의일시         | 취소일시           |             | 취소사유 |  |
|-----------------|-------------------|--------------|----------------|-------------|------|--|
|                 |                   |              | 1              | 총0건(1/1)    |      |  |
| ※제3자에게 동의 : 나에기 | 에 자료를 제공했던 자가 제3자 | 에게 자료제공동의를 히 | 여 취소됨 (자료제공동의는 | : 1인에게만 가능) |      |  |

😔 내 자료를 제공받는 자

| 동의일자 | 성명 | 주민등록번호 | 자료제공동의범위 | 인증방법 |  |
|------|----|--------|----------|------|--|
|      |    |        |          |      |  |

 가족관계 변동 등으로 자료제공을 할 필요가 없는 경우 자료제공 동의를 한 부양가족이 자료제공 동의 취소 신청을 하여야 하며 제공동의 취소 신청은 홈택스에서 본인 인 증(인증서, 휴대폰, 신용카드)을 하여 취소하거나, 팩스(1544-7020) 또는 세무서에 방문하여 취소 신청서를 제출하시면 됩니다.

### ≡ 연말정산

연말정산간소화 소득세액공제조회/발급

소득ㆍ세액공제자료 제공동의 신청

간소화 자료조회 제공동의현황조회 💷 연말정산 첫봇

근로자가 부양가족의 자료를 조회하려면 그 부양가족(자료제공자)의 자료제공동의가 필요합니다. - 아래 방법 중 하나를 클릭 ※ 만 19세 미만의 자녀인 경우 조회자 부모 자신의 인증서로 자료 제공동의를 신청합니다. - [미성년자녀 신청] 클릭

| <u> 본민민증 신청</u>                                                                          | 미성년자녀 신청                                                                 | <u>온라인 신청</u>                                                                                 | 팩스 신청                                                                                                 | 세무서방문 신청                                                               |
|------------------------------------------------------------------------------------------|--------------------------------------------------------------------------|-----------------------------------------------------------------------------------------------|----------------------------------------------------------------------------------------------------|------------------------------------------------------------------------|
| 자료제공자(부양가족) 명의<br>의 인증서, 신용카드, 아이<br>핀, 휴대폰이 있는 경우 본<br>인 인증을 통해 자료제공동<br>의를 신청하는 화면입니다. | <b>만 19세 미만의 자녀</b> 인 경<br>우 조회자 부모 자신의<br>인증서로 자료 제공 동의를<br>신청하는 화면입니다. | 자료제공자(부양가족)의<br><b>①본인인증수단이 없거나</b><br><b>②가족관계가 확인되지</b><br>않는 경우(외국인 / 최근<br>3개월이내 가족관계 변동) | 자료제공자(부양가족)의<br><b>①본인인증수단이 없거나</b><br><b>②가족관계가 확인되지</b><br><b>않는 경우</b> (외국인 / 최근<br>3개월이내 가족관계 변동) | [첨부서류]<br>본인신청: 신분증<br>대리인신청: 대리인의<br>신분증, 신청인(정보제공자)<br>의 신분증 사본, 위임장 |
| <b>[인증서]</b><br>- 공동인증서, 간편인증                                                            | <b>[인증서]</b><br>- 공동인증서, 간편인증                                            | 신청하는 화면입니다.<br>(근로자가 신청하는 경우<br>위임장 첨부)                                                       | 신청하는 화면입니다.<br>팩스번호 : 1544-7020                                                                       | [신청인이란?]<br>근로자의 부양가족인<br>자료제공자                                        |

#### 본민민증수단

| 아료 조회자 (자)  | 조회하는 사람 - 근로소득자)                                                        |
|-------------|-------------------------------------------------------------------------|
|             | 홍길동 근로자 본인 정보 기재                                                        |
| * 성명        | ※ 한글을 공백없이 최대 157 <del>1, 공본은 공극도급적적 국과 중</del> 록번호 1111111 - • ••••••• |
| 😔 자료 제공자 (자 | 제공하는 사람 - 근로소득자의 부양가족)                                                  |
|             | <sup>홍철수</sup> 피부양자 정보 기재                                               |
| * 성명        | ※ 한글을 공백없이 최대 15자, 승군는 승극도급이어 되며 3 등록번호 210115 - •••••••                |
| * 관계        | 홍철수 은(는) 홍길동 의 배우자 ✔ 입니다.                                               |
| * 동의범위      | 2020년 💙 부터 이후연도 자료 🗸                                                    |
|             | 홍혈수의 연말정산간소화 자료를 홍길동이(가) 조회함에 동의합니다. 🕜                                  |
|             | 신청하기 Click                                                              |

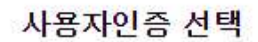

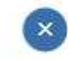

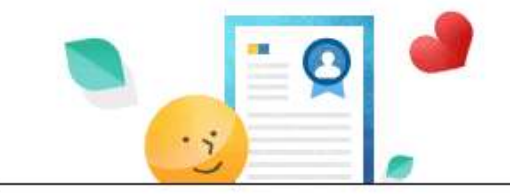

# 사용자인증 방법을 선택하세요.

휴대전화, 공동인증서, 신용카드, I-PIN, 지문인증, 간편인증를 이용하여 추가적인 본인인증을 해야 합니다.

### · 소득 · 세액공제자료 제공동의 본인인증 신청

자료제공자(부양가족) 홍철수의 본인인증 입니다.

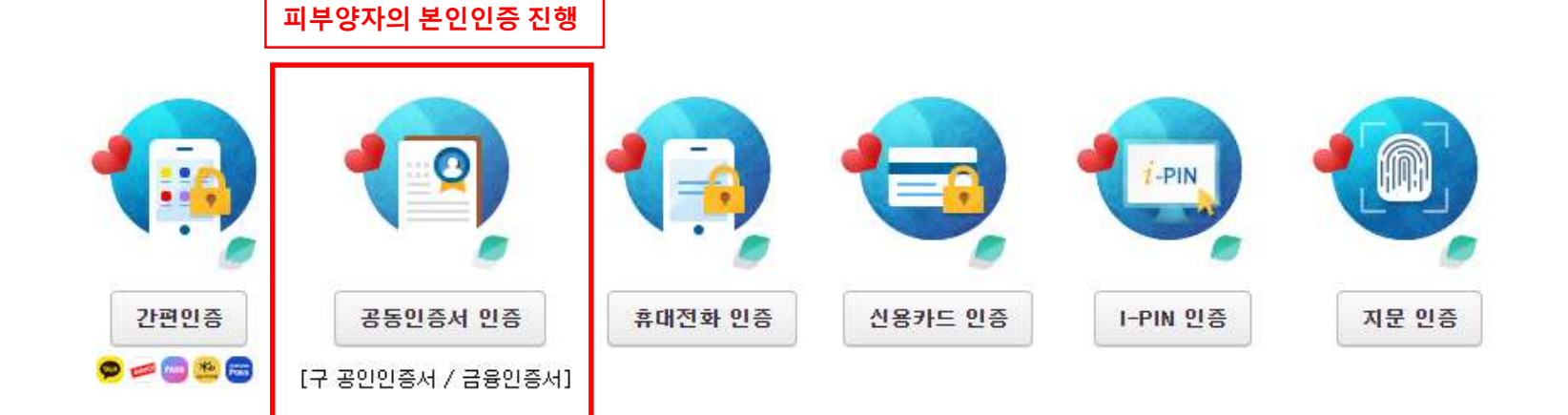

| ≡ 연말정산                     | + <b>)</b> פ                 | 말정산간소화 소득   | 특·세액공제조회/발급 |          |           |
|----------------------------|------------------------------|-------------|-------------|----------|-----------|
| 제공동의 현황 조                  | হ                            |             |             |          | 💼 연말정산 첫봇 |
|                            |                              |             |             | 간소화 자료조회 | 자료제공동의 신청 |
| 귀속년도 2020                  | ð ¥                          |             |             |          | 조회하기      |
| <mark>은</mark> 나(조회자)에게 자회 | 료를 제공하는 <mark>자 (현재</mark> ) | ) 정보 제공동의 확 | ମ୍ବ         |          |           |
| 동의일자                       | 성명                           | 주민등록번호      | 자료제공동의범위    | 신청구분     | 비고        |
| 2021-01-15                 |                              |             | 2020년부터 계속  | 제공동의     | 취소        |

😔 나(조회자)에게 자료를 제공했던 자 (과거)

| 성명 | 주민등록번호 | 동의일시 | 취소일시          | 취소사유 |  |
|----|--------|------|---------------|------|--|
|    |        |      | 조회된 결과가 없습니다. |      |  |

1

총0건(1/1)

※제3자에게 동의 : 나에게 자료를 제공했던 자가 제3자에게 자료제공동의를 하며 취소됨 (자료제공동의는 1인에게만 가능)

정보제공동의 후 근로자 본인 소득세액공제 자료 출력시

피부양자 소득세액공제 자료 포함하여 출력됨